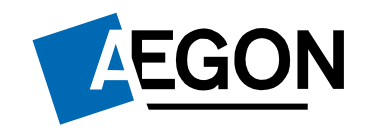

For customers

How to transfer money from a GIA to an ISA on the Aegon Platform

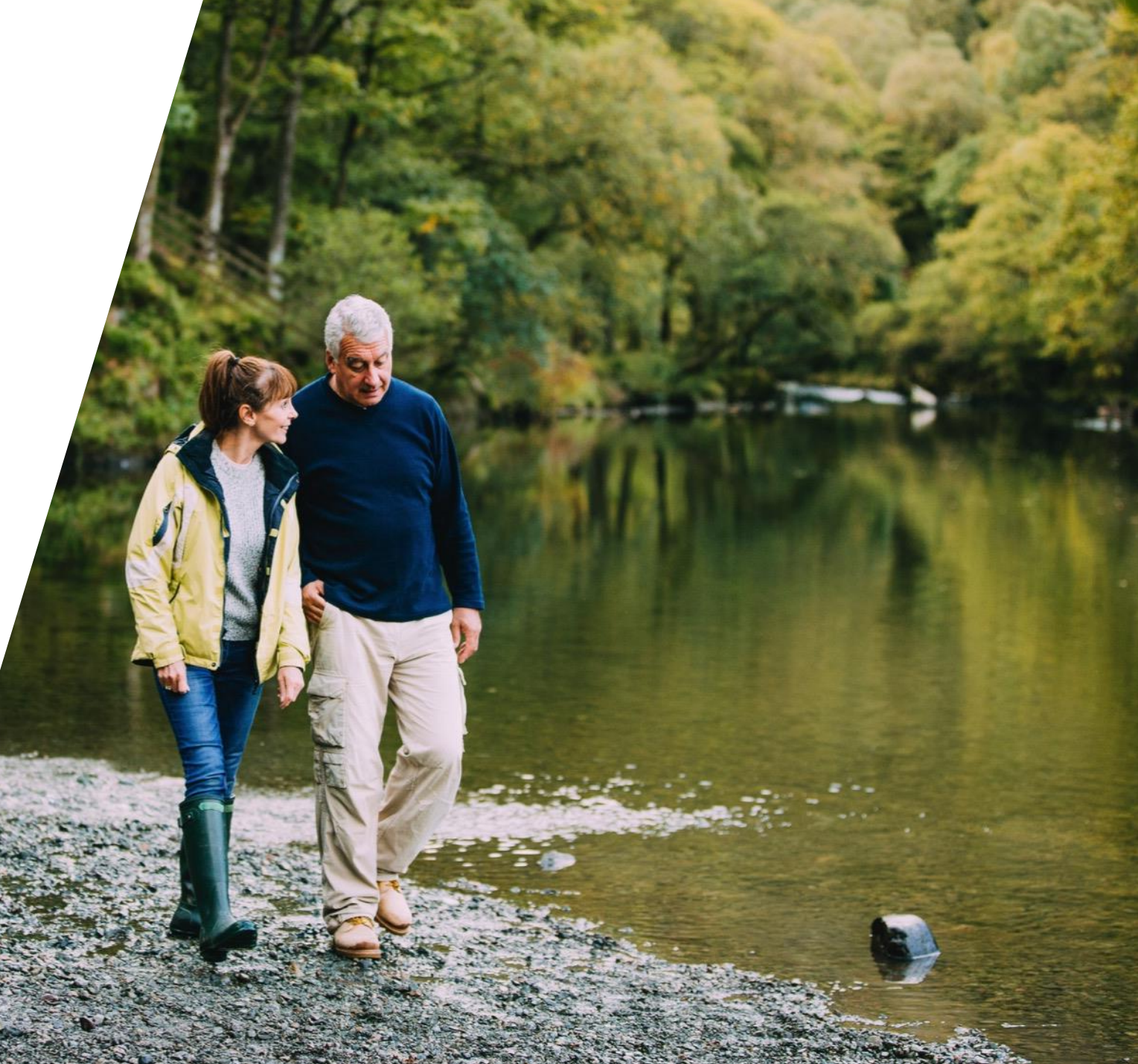

#### How to transfer money from a GIA to an ISA

This guide explains how to transfer funds from a general investment account (GIA) to an ISA on the Aegon Platform.

It can take up to nine working days to process your request for a single account. If you have a joint account, please contact your financial adviser or intermediary.

You can only complete this request online if you have transactional access.

If you have view only access to your account, you need to contact your financial adviser or intermediary.

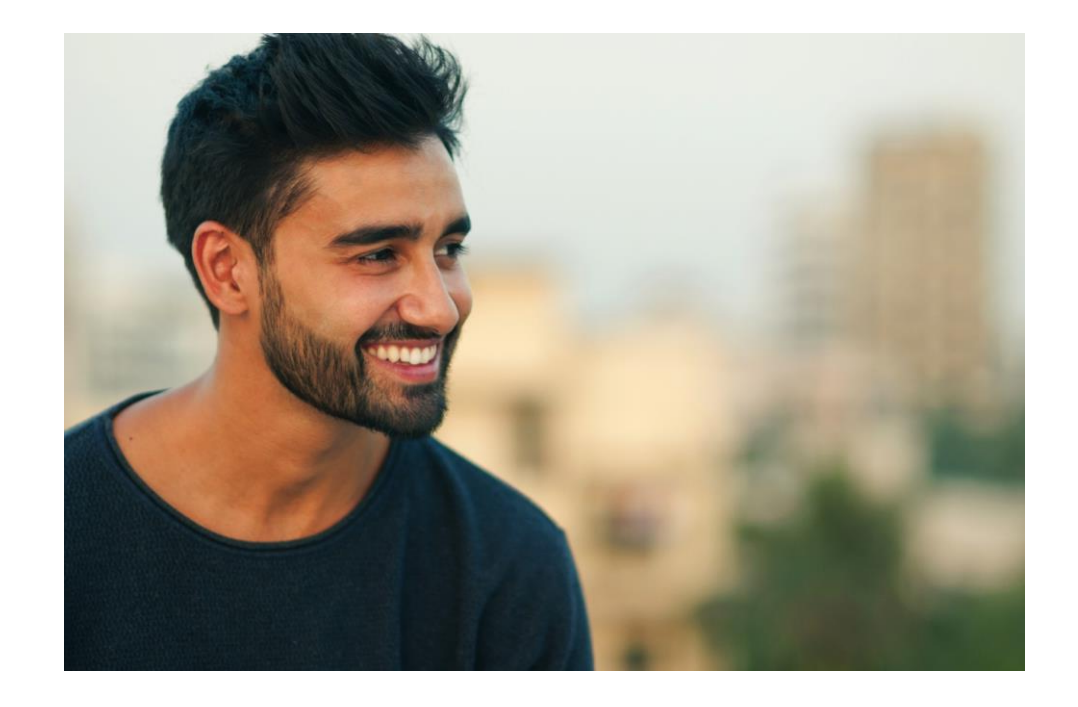

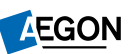

### How to transfer money from a GIA to an ISA

- 1. Sign in to your Aegon Dashboard account.
- 2. Select your GIA.
- 3. Under the More options drop down menu, select Transfer money from GIA to ISA.

| $\langle \circ \circ \rangle$                            |                                                                                                    |                                                                                                    | Last signed in - 14:09 GMT 30/:      |
|----------------------------------------------------------|----------------------------------------------------------------------------------------------------|----------------------------------------------------------------------------------------------------|--------------------------------------|
| 🖢 😑 £186                                                 | .52                                                                                                    | As of 30 October 2019                                                                               | Help & Support                       |
| Including £1                                             | D.00 available cash                                                                                                    |                                                                                                    | I Why does every customer get        |
| , Prz                                                    |                                                                                                    |                                                                                                    | General Investment Account<br>(GIA)? |
| کہ<br>Top up                                             | Switch funds Manage regulars                                                                                                    | More options                                                                                        | I What's the maximum amount          |
|                                                          |                                                                                                    | Transfer money from GIA to ISA                                                                      | can pay in to my GIA?                |
| Aegon -                                                  |                                                                                                    | Convert rund distribution type                                                                      | How much tax will I pay?             |
|                                                          |                                                                                                    | One-off withdrawal                                                                                  |                                      |
|                                                          |                                                                                                    |                                                                                                    |                                      |
| Investment re<br>as v                                    | turns are not guaranteed. The value of investmer<br>vell as up and you may get back less than you inv                                                                                                    | Manage income from funds<br>View profile                                                            | Intermediary details                 |
| Investment re<br>as v<br>Overview Tra                    | turns are not guaranteed. The value of investmen<br>vell as up and you may get back less than you inv<br>nsactions Documents                                                                                                    | Manage income from funds<br>View profile                                                            | Intermediary details                 |
| Investment re<br>as v<br>Overview Tra<br>Your investmen  | turns are not guaranteed. The value of investmer<br>vell as up and you may get back less than you inv<br>nsactions Documents<br>ts                                                                                                    | Manage income from funds<br>View profile                                                            | Intermediary details                 |
| Investment re<br>as u<br>Overview Tra<br>Your investmen  | turns are not guaranteed. The value of investmer<br>vell as up and you may get back less than you inv<br>nsactions Documents<br>ts<br>Fidelity Gbl Tech W GBP                                                                                                    | Manage income from funds<br>View profile<br>16.48%                                                  | Intermediary details                 |
| Investment re<br>as u<br>Overview Tra<br>Your investmen  | turns are not guaranteed. The value of investmer<br>vell as up and you may get back less than you inv<br>nsactions Documents<br>ts<br>Fidelity Gbl Tech W GBP<br>Artemis Income I Inc<br>First State Asia Focus B Acc GBP                                                                                             | Manage income from funds<br>View profile<br>16.48%<br>16.45%<br>16.20%                              | Intermediary details                 |
| Investment re<br>as to<br>Overview Tra<br>Your investmen | turns are not guaranteed. The value of investmer<br>vell as up and you may get back less than you inv<br>nsactions Documents<br>ts<br>Fidelity Gbl Tech W GBP<br>Artemis Income I Inc<br>First State Asia Focus B Acc GBP<br>Legg Mason IFJAEq X                                                                      | Manage income from funds<br>View profile<br>16.48%<br>16.45%<br>16.20%<br>15.78%                    | Intermediary details                 |
| Overview Tra<br>Your investmen                           | turns are not guaranteed. The value of investmer<br>vell as up and you may get back less than you inv<br>nsactions Documents<br>ts<br>Fidelity Gbl Tech W GBP<br>Artemis Income I Inc<br>First State Asia Focus B Acc GBP<br>Legg Mason IFJAEq X<br>LEP Lindsell Train UK Equity Inc                                  | Manage income from funds<br>View profile<br>16.48%<br>16.45%<br>16.20%<br>15.78%<br>14.88%          | Intermediary details                 |
| Overview Tra<br>Your investmen                           | turns are not guaranteed. The value of investmer<br>vell as up and you may get back less than you inv<br>nsactions Documents<br>E Fidelity Gbl Tech W GBP<br>Artemis Income I Inc<br>First State Asia Focus B Acc GBP<br>Legg Mason IFJaEq X<br>LE Jindsell Train UK Equity Inc<br>H SBC Japan Index C Inc            | Manage income from funds<br>View profile<br>16.48%<br>16.45%<br>16.20%<br>15.78%<br>14.85%          | Intermediary details                 |
| Overview Tra<br>Your investmen                           | turns are not guaranteed. The value of investmer<br>vell as up and you may get back less than you inv<br>nsactions Documents<br>ts<br>Fidelity Gbl Tech W GBP<br>Artemis Income I Inc<br>First State Asia Focus B Acc GBP<br>Legg Mason IFJaEq X<br>L Findsell Train UK Equity Inc<br>H SBC Japan Index C Inc<br>Cash | Manage income from funds<br>View profile<br>16.48%<br>16.45%<br>16.20%<br>15.78%<br>14.85%<br>5.36% | Intermediary details                 |

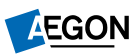

## Starting your GIA to ISA transfer request

- 1. Along the top of the screen you can see what stage of the process you're at.
- 2. At the start of the process, we ask you to confirm your details.
- 3. Select **Continue** to move on to the next screen.

|                  | The second                                         | Sell funds                                  | Buy funds                       | Confirm                   | Succes |
|------------------|----------------------------------------------------|---------------------------------------------|---------------------------------|---------------------------|--------|
| Pof              | oro vou bogi                                       | n                                           |                                 |                           |        |
| DEI              | ore you begi                                       | 11                                          |                                 |                           |        |
| Pleas            | se confirm your per                                | sonal details befo                          | re you continu                  | e                         |        |
| As pai<br>date ' | rt of our regulatory re<br>You can contact us if : | quirements we need<br>any of your details b | to check your pe<br>ave changed | ersonal details are up    | -to-   |
| _                | 1.1.1.1                                            |                                             | -                               |                           |        |
| Pers             | ional details                                      |                                             |                                 |                           |        |
| Name             |                                                    | Date of birth                               |                                 | Address                   |        |
| Amen             | ds Cofunds.                                        | 01 January 1960                             | )                               | PO BOX 17491<br>EDINBURGH |        |
| Nation           | nality                                             | NI number                                   |                                 | GBR                       |        |
|                  |                                                    | A000000A                                    |                                 | EH12 1PB                  |        |
|                  |                                                    |                                             |                                 |                           |        |
| _                |                                                    |                                             | ahovo aro corroc                | t.                        |        |
| <b>~</b>         | confirm that my pers                               | onal details shown a                        | above are correc                |                           |        |
| ✓                | confirm that my pers                               | onal details shown a                        |                                 |                           |        |

# Starting your GIA to ISA transfer request

- 1. We also set out what you need to do in order to complete the process.
- 2. Select Start transfer to continue.

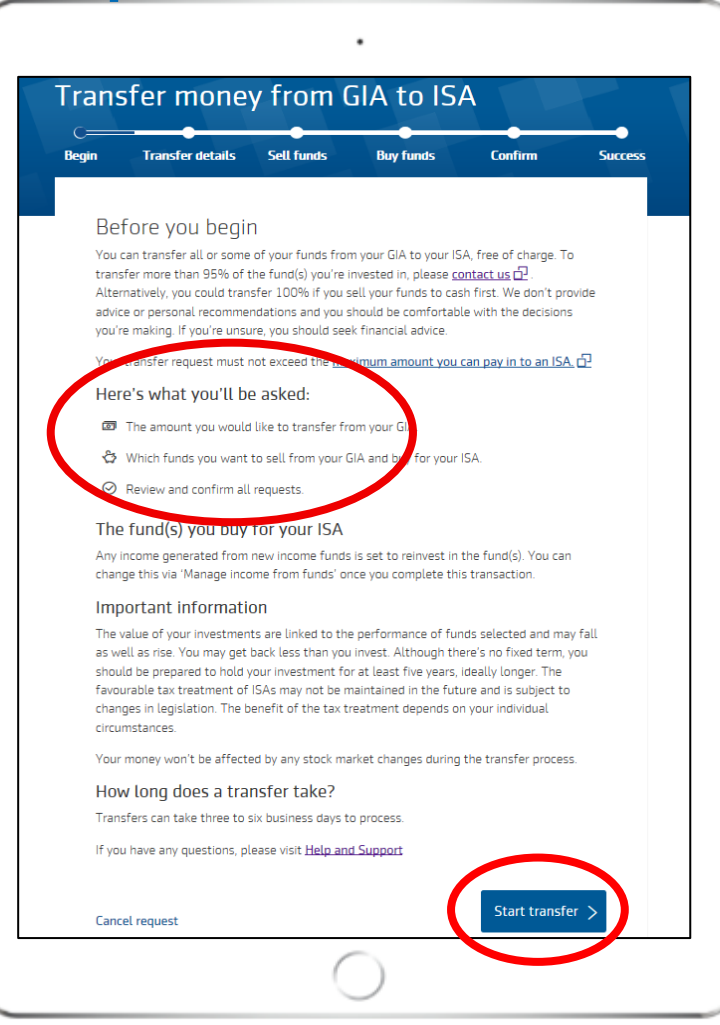

5

#### How much you have available to transfer

- 1. We'll show how much you've got in your GIA available for transferring to your ISA.
- 2. We also show your remaining ISA allowance for the current tax year.
- 3. Now select **Sell funds** to continue. You'll be able to enter how much you want to transfer on the next screen.

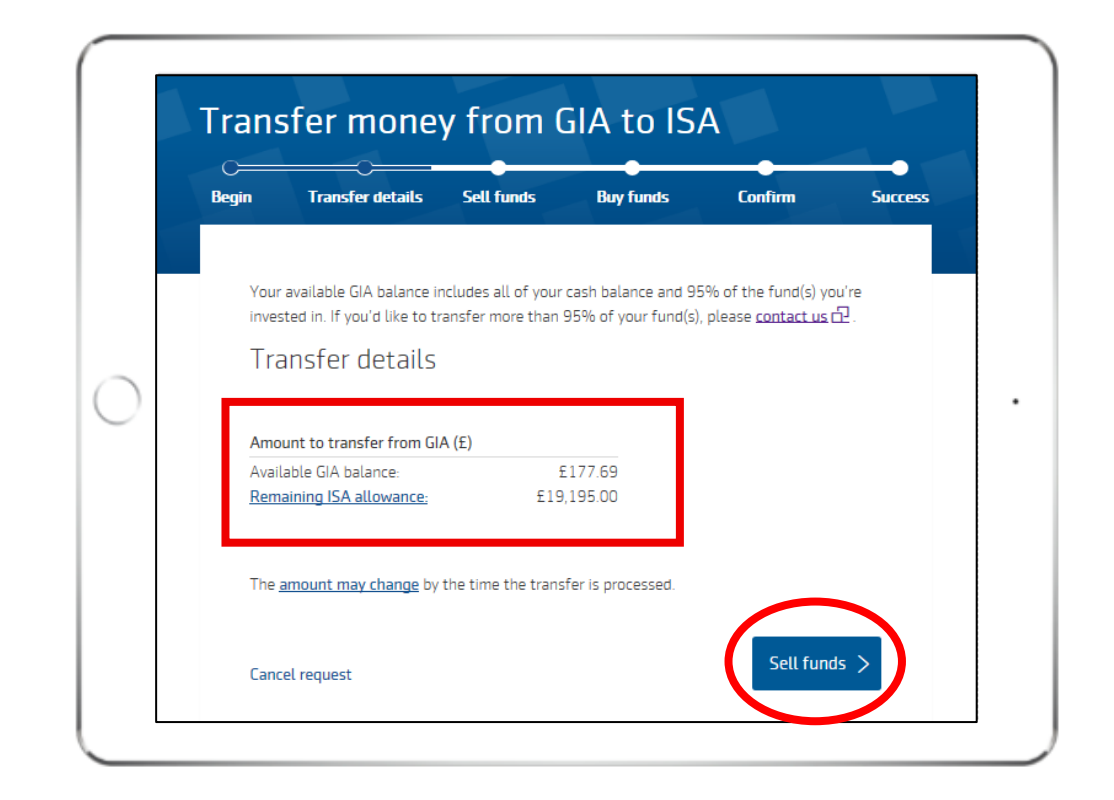

### Adding how much you want to transfer

- 1. Enter the amount you want to transfer from your GIA.
- 2. Select how you want us to transfer this amount.
- 3. Select **Sell funds** to continue.

| Your available GIA balance includes all of your cash balance and 95% of the fund(s) y<br>invested in. If you'd like to transfer more than 95% of your fund(s), please <u>contact us</u><br>Transfer details | you're<br>s⊡. |
|----------------------------------------------------------------------------------------------------|---------------|
| invested in. If you'd like to transfer more than 95% of your fund(s), please <u>contact us</u> Transfer details Amount to transfer from GIA                                                                 | <u>د</u> ل.   |
| Amount to transfer from GIA                                                                                                    |               |
| Amount to transfer from GIA                                                                                                    |               |
| L 100 X                                                                                                    |               |
| Available GIA balance: £177.69                                                                                                    |               |
| Remaining ISA autowance; £13,135.00                                                                                                    |               |
| Transfer money from your GIA                                                                                                    |               |
| How would you like to split the money transferring from your GIA?                                                                                                    |               |
| Choose funds to sell from your GIA                                                                                                    |               |
| Choose which funds to take money from                                                                                                    |               |
| Use current GIA portfolio split<br>This takes money in line with your current GIA fund split                                                                                                    |               |
|                                                                                                    |               |
|                                                                                                    |               |

7

# Confirm how you want us to invest the transfer

- 1. You now need to confirm how you would like us to invest your transfer.
- 2. You can:
  - Re-invest in the same funds as your GIA
  - Choose new funds we'll ask you to select the fund(s) you want and the percentage split for each one – you can allocate by % or £ amount.

If you buy income producing funds we'll reinvest any income back into the fund. If you want, you can change this after you complete your switch request. Our Convert fund distribution type guide will be able to help you.

- Use your current ISA fund split (if you already have an ISA with us).
- 3. Select **Review and confirm** to continue.

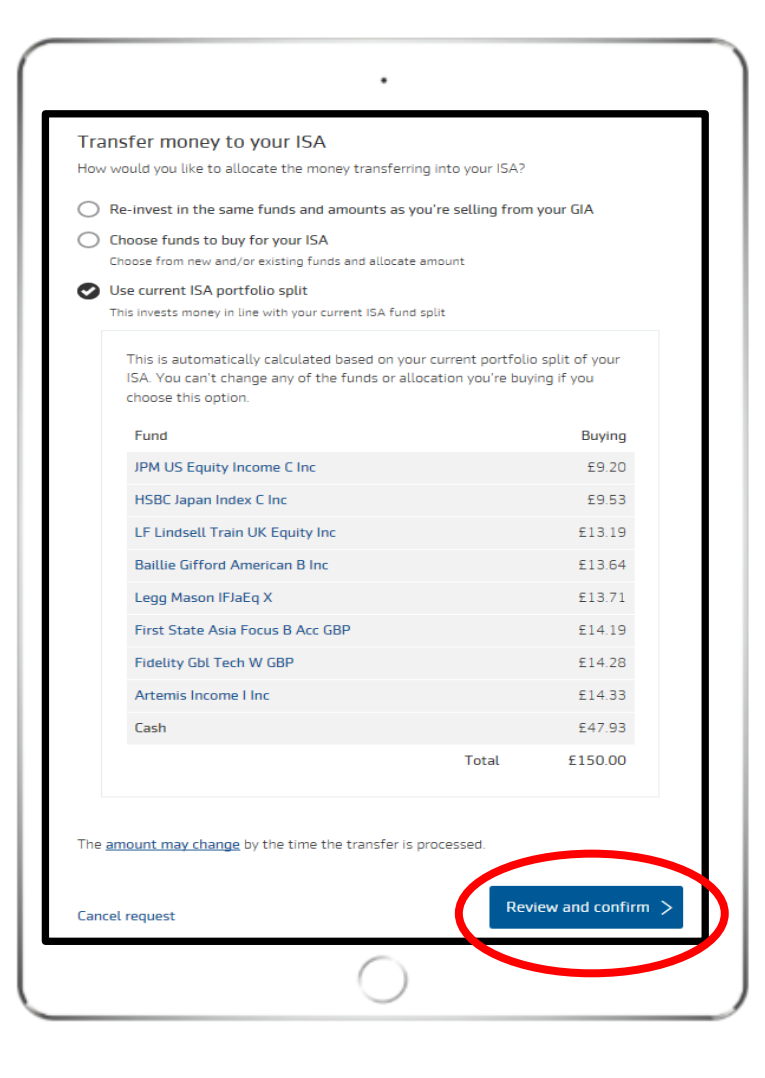

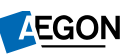

### Review and confirm your GIA to ISA transfer request

- 1. The **Review and confirm** screen shows the details of your switch.
- 2. Double check that you're happy with everything.

| Begin                                 |                                                                                                    |                                                                       |                                       |                                                                                                    |                                                                                                    |
|---------------------------------------|----------------------------------------------------------------------------------------------------|-----------------------------------------------------------------------|---------------------------------------|----------------------------------------------------------------------------------------------------|----------------------------------------------------------------------------------------------------|
|                                       | Transfer details                                                                                                    | Sell funds                                                            | Buy funds                             | Confirm                                                                                                    | Success                                                                                                    |
| Re                                    | eview and conf<br>ase check over your trans<br>firming.                                                                                                    | Firm<br>Ifer details, includi                                         | ing the amount and                    | fund details before                                                                                                 |                                                                                                    |
| Tra                                   | ansfer details                                                                                                    |                                                                       |                                       |                                                                                                    |                                                                                                    |
|                                       |                                                                                                    | Amount<br>£150.                                                       | 00                                    |                                                                                                    |                                                                                                    |
|                                       | GIA                                                                                                    |                                                                       |                                       | Stocks and sh                                                                                                    | ares                                                                                                    |
| The<br>Tran<br>Ch                     | amount may change by<br>nsfers can take three to :<br>ange transfer details                                                                                                    | the time the trans                                                    | fer is processed.<br>o process.       |                                                                                                    |                                                                                                    |
| The<br>Tran<br>Ch<br>Fui              | amount may change by<br>nsfers can take three to :<br>nange transfer details<br>nds you're selling<br>ush                                                                                                    | the time the trans<br>six business days t<br>from your GI             | ifer is processed.<br>o process.<br>A | 5                                                                                                    | .36%                                                                                                    |
| The<br>Tran<br>Ch<br>Fui<br><u>Ca</u> | amount may change by<br>nsfers can take three to i<br>tange transfer details<br>nds you're selling<br>tsh                                                                                                    | the time the trans                                                    | o processed.<br>o process.            | 5                                                                                                    | .36%<br>£8.04                                                                                               |
| The<br>Tran<br>Ch<br>Fun<br>Ca<br>HS  | amount may change by<br>nsfers can take three to :<br>nange transfer details<br>nds you're selling<br>ash<br>SBC Japan Index C Inc                                                                                                   | the time the trans<br>six business days t<br>from your GI             | tfer is processed.<br>o process.      | 5                                                                                                    | 1.36%<br>£8.04<br>1.85%<br>122.28                                                                           |
| The<br>Tran<br>Ch<br>Fu<br>Sa<br>LE   | amount may change by<br>ssfers can take three to :<br>hange transfer details<br>ands you're selling<br>ssb<br>SBC Japan Index C Inc<br>C Lindsell Train UK Eq                                                                        | the time the trans<br>six business days t<br>from your GI<br>uity.Inc | ffer is processed.<br>o process.      | 5<br>14<br>14<br>5                                                                                                  | 1.36%<br>58.04<br>1.85%<br>1.88%<br>1.22.28                                                                 |
| The<br>Tran<br>Fun<br>Es<br>LE        | amount may change by<br>nsfers can take three to r<br>range transfer details<br>inds you're selling<br>tsh<br>SBC Japan Index C Inc<br>E Lindsell Train UK Eq<br>tag Mason IFJaEq X                                                  | the time the trans<br>six business days t<br>from your GI             | ifer is processed.<br>o process.      | 14<br>14<br>14<br>5<br>15                                                                                           | 136%<br>£8.04<br>185%<br>122.28<br>188%<br>122.32<br>7.8%                                                   |
| The<br>Transform                      | amount may change by<br>hsfers can take three to in<br>range transfer details<br>inds you're selling<br>https://www.com/<br>SBC Japan Index C Inc<br>Lindsell Train UK Eq<br>equidation IFJaEq X<br>rst State Asia Focus E           | the time the trans<br>six business days t<br>from your GI<br>uity Inc | fer is processed.<br>o process.       | 14<br>14<br>14<br>15<br>15<br>15                                                                                    | 1.3596<br>£8.04<br>1.85%<br>122.28<br>1.88%<br>123.32<br>1.78%<br>123.67<br>1.20%<br>124.30                 |
| The<br>Trans<br>Fun<br>Es<br>LE<br>LE | amount may change by<br>stfers can take three to in<br>ange transfer details<br>inds you're selling<br>ssb<br>SBC Japan Index C Inc<br>C Lindsell Train UK Eq<br>ang Mason IFJaEq X<br>rst State Asia Focus E<br>termis Income I Inc | the time the trans<br>tix business days t<br>from your GI<br>uity.inc | fer is processed.<br>o process.       | 144<br>5<br>144<br>5<br>14<br>5<br>5<br>6<br>16<br>6<br>6<br>5<br>16<br>6<br>5<br>16<br>6<br>5<br>16<br>6<br>5<br>5 | 1.36%<br>68.04<br>185%<br>122.28<br>188%<br>123.82<br>1.78%<br>123.67<br>1.20%<br>124.50<br>1.45%<br>124.50 |
| The<br>Tran<br>Ch<br>Fun<br>LE        | amount may change by<br>hisfers can take three to i-<br>hisfers can take three to i-<br>nds you're selling<br>hish<br>SBC Japan Index C Inc<br>E Lindsell Train UK Eq                                                                | the time the trans<br>six business days t<br>from your GI             | ifer is processed.<br>o process.      | 5<br>14<br>14<br>5                                                                                                  | 1.36%<br>£8.04<br>1.85%<br>122.28<br>1.88%<br>1.28%                                                         |
| The<br>Tran<br>Fun<br>LE<br>LE<br>Ein | amount may change by<br>sofers can take three to :<br>ange transfer details<br>ands you're selling<br>ssb<br>SBC Japan Index C Inc<br>C Lindsell Train UK Eq<br>eqq Mason IFJaEq X<br>rst State Asia Focus E<br>temis Income I Inc   | the time the trans<br>tix business days t<br>from your GI<br>uity Inc | ffer is processed.<br>o process.      | 14<br>14<br>15<br>15<br>16<br>16<br>16                                                                              | 1.36%<br>50.04<br>1.85%<br>122.28<br>1.88%<br>1.223<br>1.2367<br>1.20%<br>124.80<br>1.24%<br>124.88         |

### Complete your GIA to ISA transfer request

- 1. Review the important documents we show. We'll also save these in your document store.
- 2. Read the **Legal declaration** and **Declaration**.
- 3. Confirm that you give us permission to carry out your transfer.
- 4. Select **Confirm and transfer** to complete the process.

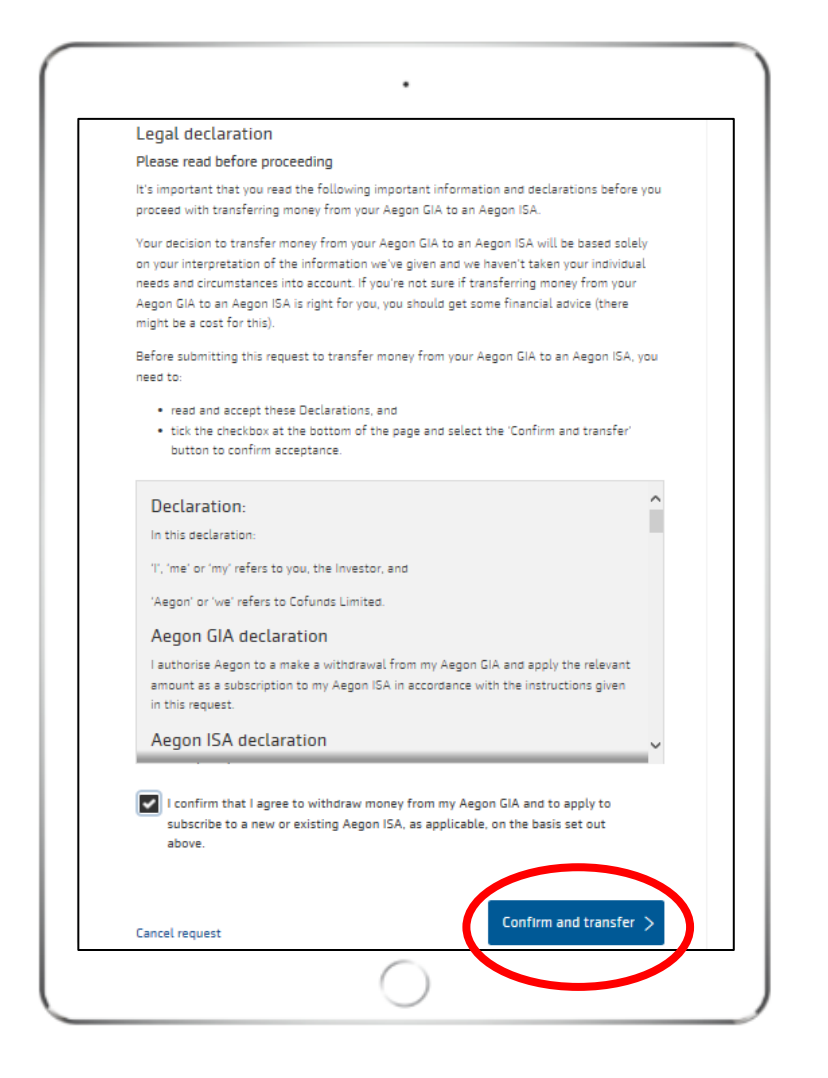

AEGON

EGON aegon.co.uk 🔰 @aegonuk 👎 Aegon UK 🕟 Aegon UK

Aegon is a brand name of both Scottish Equitable plc (No. SC144517) registered in Scotland, registered office: Edinburgh Park, Edinburgh EH12 9SE, and Cofunds Limited, Registered in England and Wales No.03965289, registered office: Level 26, The Leadenhall Building, 122 Leadenhall Street, London, EC3V 4AB. Both are Aegon companies. Scottish Equitable plc is authorised by the Prudential Regulation Authority and regulated by the Financial Conduct Authority and the Prudential Regulation Authority. Cofunds Limited is authorised and regulated by the Financial Conduct Authority (FCA). Their FCA Financial Services Register numbers are 165548 and 194734 respectively. © 2021 Aegon UK plc

DIR386875/09/21